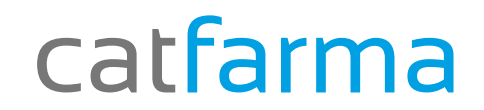

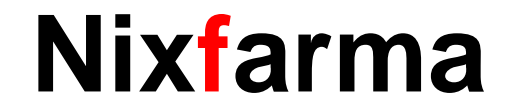

## Butlletí Setmanal

### COL LECCIONS 1 CREACIÓ AUTOMÀTICA

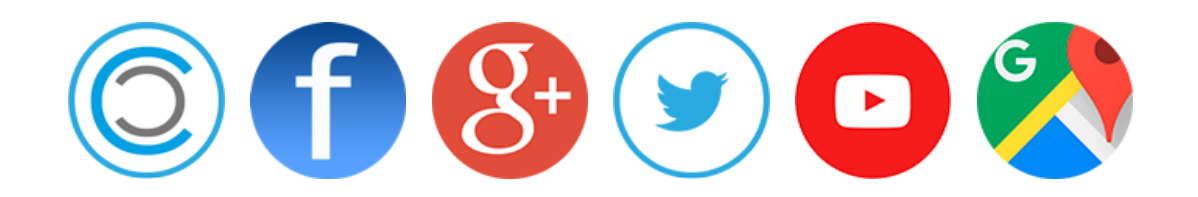

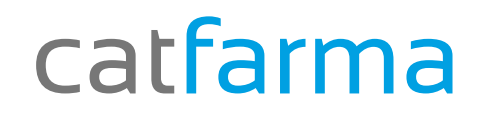

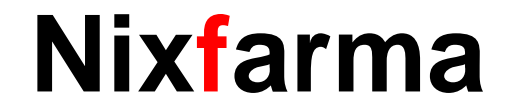

#### ✓ Que es una col lecció?

Una col·lecció es un llistat d'articles que es pot crear manualment, per importació o automàticament a partir del resultat d'una consulta, un inventari, una selecció, etc..

Aquestes col·leccions es poden fer servir per treure estadístiques, comandes, sol·licituts, inventaris, anàlisis ABC, situacions, canvis massius, etc..

Ara farem un exemple de veure com estem comprant els articles que estan afectats al reial decret de desembre 2015.

## Nixfarma

| Acción Ventas BDato:                                                                                                    | s Compras Almacén Artículos Recetas Especiales Configuración Gestión Areas Ve<br>🖾 🕕   📲 🏪 🚖 🕼 🕂 🞝 🖓   🍋   🚑 🕲 🍡 🔐 🔳 📴 🛒 🖸 📍 🏦                                                                                                    | I'hem de fer sempre a partir d'una consulta, un inventari, etc 20/11/2015                                                                                                    |
|----------------------------------------------------------------------------------------------------|----------------------------------------------------------------------------------------------------|----------------------------------------------------------------------------------------------------|
| Image: Control of the control of the control of th | Criterios de selección         Título de la consulta:         Orden/Decreto         Nuevos Precios de Referencia Diciembre 2015         Lista de ordenes ministeriales         Nuevos PRef Medicamentos. Diciembre 2015         Selección            de         Attículos         Fecha inventario         09/2015         Esclección         Agrupado por         Mostrar artículos         Sólo los que bajan de Pre         Sólo los que suben de Pre         Sólo los que suben de Pre         Sólo los que suben de Pre         Sólo los que suben de Pre         Mayuda | Implified       Implified         Implified       En aquest cas estem fen col·lecció a partir d'un inver de tots els productes afect pel real decret Desembre 20 i sense agrupar.         Vecio       Implified         Vecio       Implified         Vec |
|                                                                                                    | Aguda Aceptar                                                                                                    | Cancelar<br>Agrupar                                                                                                    |

## Nixfarma

#### Com crear una col lecció automàtica?

Un cop tenim el resultat de l'inventari Nixfarma - [NXF] - [Inventario ] 🕅 Acción Ventas BDatos Compras Almacén Artículos Recetas Especiales Configuración Gestión Areas Venta que hem realitzat es pot indicar al 🔘 🖪 🖉 🗵 😼 📲 😭 😭 🗣 🔶 🖓 🖉 🧉 🖕 🖓 🖓 🕼 🔳 📴 🛒 🖸 ? | ₽.: 🗐 - 💼 Nixfarma que realitzi la col·lecció a 4 Inventario partir d'aquestes dades. e. Q Título del informe ¥ 8 Prc. Nuevo Imp. Nuevo Dif.Precio Dif.Imp. Alm. Código Descripción Stock PVP. Importe Ø. CEFIXIMA NORMON EFG 400 10 CAP 0.02 1650286 11,49 11,49 41.47 11,47 0.02 🔺 88 1 650587 FLUCONAZOL NORMON EFG 200 MG 7 CAPSULA 0 30,02 0,00 30,00 0,00 0,02 0,00 2 29,76 7,42 1 650590 XERISTAR 30 MG 28 CAPSULAS GASTRORRESI 18,59 37,18 14,88 3,71 0.81 1650613 LACTISONA 25 MG/G LOCION TOPICA 60 ML 1 9.80 9.80 9.79 9.79 0.01 ÷ 1650623 REPAGLINIDA SANDOZ EFG 2 MG 90 1 11.19 11.1911.18 11.18 0.01 8.01 Q 1 650709 RISPERIDONA STADA EFG 1 MG 20 0 2.78 0.00 2.76 0.00 0.02 0,00 ⚠ Ara farem clic a la icona de les 1 650710 RISPERIDONA STADA EFG 1 MG 60 0 8.32 0.00 8,30 0.00 0.02 0.00 **RISPERIDONA STADA EFG 3 MG 60** ိဂ္ 1650712 0 24.95 0.00 24,91 0.00 0,04 0,00 col·leccions per crear-la. 12,22 1 650840 ELIGARD MENSUAL 7.5 MG JERINGA POLVO + JE 0 161,40 0,00 149,18 0,00 0,00 22 1 650858 LOETTE DIARIO 100/20 MG 28 COM 0 4,71 0,00 4,12 0.00 0,59 0.00 1,76 1 650859 LOETTE DIARIO 100/20 MG 84 COM 1 14.14 14.14 12,38 12,38 1,76 1 650966 BUDESONIDA EASYHALER 100 MCG/DOSIS POL 0 20.3715.95 4.42 0.00 0.00 0.00 0 9,60 9,59 0.00 1651056 VENLAFAXINA COMBIX EFG 37.5 MG 60 COMPRIN 0.00 0.00 0.01 1 651062 VENLAFAXINA RATIOPHARM EFG 50 MG 30 COM 0 6.40 0,00 6,38 0,00 0,02 0,00 VENLAFAXINA RATIO EFG 75 MG 60 19,20 0,00 19,17 0,00 1 651063 0 0,00 0,03 1651167 REPAGLINIDA CINFA EFG 2 MG 90 0 11.19 0.00 11.18 0.00 0,01 0.00 1651412 MIRTAZAPINA TEVA EFG 30 MG 30 17.08 68,32 17,06 68.24 0,02 0,08 VENLAFAXINA RETARD SANDOZ FARMACEUTI 9.60 9.60 9,59 9.59 0,01 0,01 1 651 415 1 5 1.80 1651443 PAZITAL 37,5/325 MG 20 COMP 3,70 18.50 3.34 16.70 0.36 1 651 478 CYMBALTA 30 MG 28 CAPSULAS GASTRORRES 2 18,59 37,18 14.88 29.76 3,71 7,42 👻 Compensación stock

## Nixfarma

#### Com crear una col lecció automàtica? A continuació ens demana informació Nixfarma - [NXF] - [Inventario ] Almacén Artículos Recetas Especiales Configuración Gestión Areas Venta per deixar aquesta col·lecció. Llistat de col·leccions que 🖫 🚖 🕼 🔶 🞝 🖉 间 🚝 🚇 🍬 유 🔳 📴 🛒 🔂 ? 🛭 🏦 hem creat amb anterioritat. 0 ARMA GESTIO SL X Juardar colecciones 20/11/2015 Guardar selecció de: Indica d'on a e) Q Título del informe tret la informació. INVENTARIO Guardar selección de ¥ Nova col·lecció: Es el nom que li Nueva colección Desembre 8 Alm. Códig Colección Actualización Datos Tipo Ø donem nosaltres. 1 650286 EFIXIM 0.02 🔺 1.032 Selección Septembre 82 1 650587 UCON 0,00 1 650590 7,42 XERIST. 1650613 LACT 0.01 ÷ 1 650623 REPAG 0.01 Q RISPERI 1 650709 0.00 ⚠ 1 650710 RISPER 0.00 20 RISPER 1650712 0,00 22 ELIGARE 1 650840 0,00 1650858 LOETTE 0.00 LOETTE 1 650859 1,76 A l'hora d'afegir els articles hi ha 1 650966 BUDESC 0.00 VENLAF 0.00 1651056 dos opcions, afegir tota la consulta 1 651062 VENLAF, 0,00 a través de Tota la selecció o només Sustituir 💌 Toda la selección 🔎 -Solo el actual 🤇 - Añadir 😳 VENLAF 1 651063 0,00 REPAGI 1651167 0,00 l'article que teníem marcat amb 1651412 MIRTAZ 0,08 Guardar Crear Cancelar Sols l'actual. VENLAE 0,01 1651415 1.80 1 651443 PAZITA MG 28 CAPSULAS GASTRORRES 1 651 478 CYMBALTA 18.5937,18 14.88 29.76 3.71 7,42 👻 Tenim dos opcions per crear la col·lecció. Finalment fem clic a **Crear**, per Substituir: Per crear una de nova. crear la col·lecció. **Afegir**: Afegeix les dades a una col·lecció ja existent.

## Nixfarma

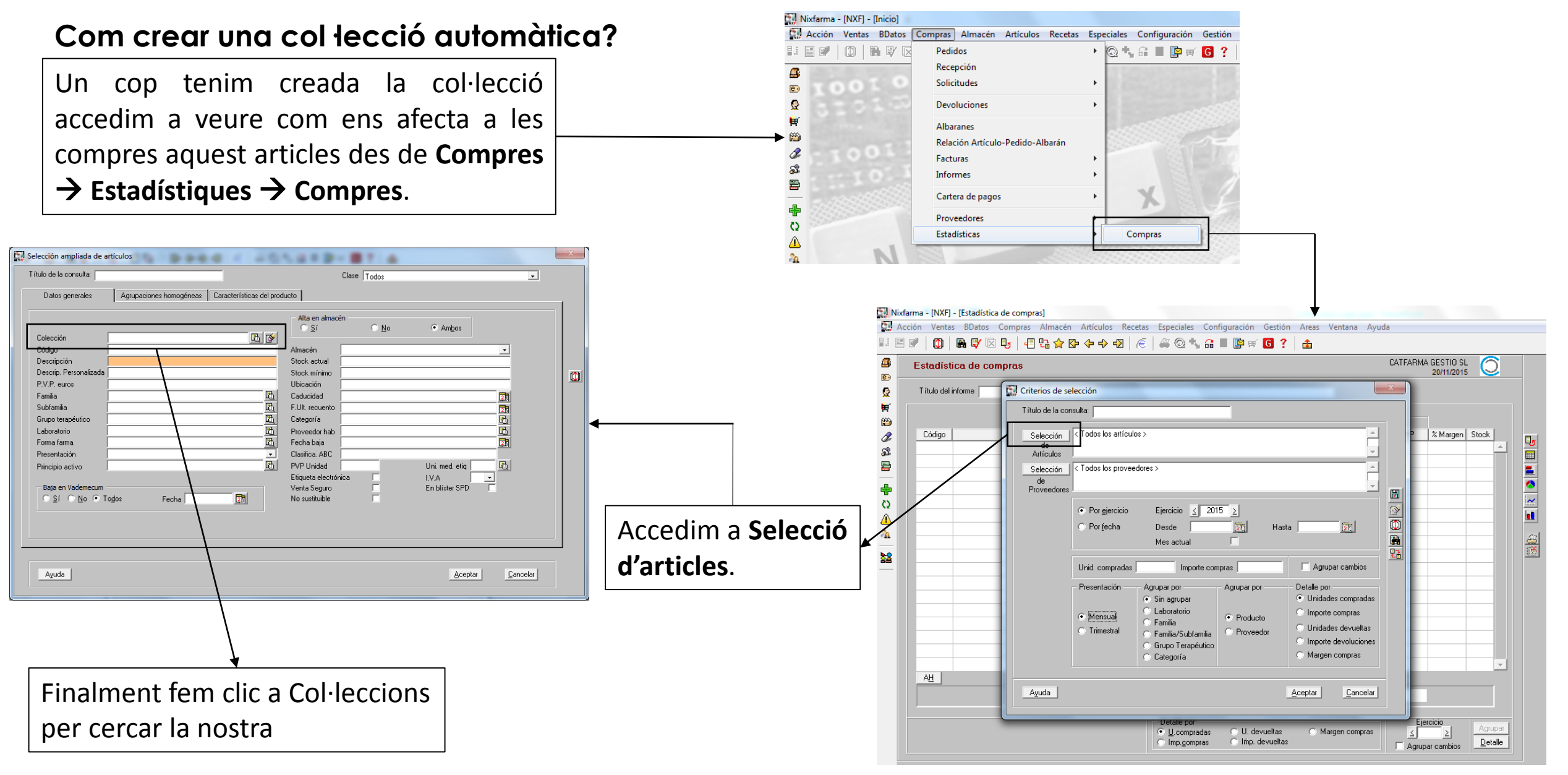

Nixfarma

#### Com crear una col lecció automàtica?

| Eista de colecciones               | There are a series            | Buscar                                                                                                    | ×                                   |                                                                                                    |
|------------------------------------|-------------------------------|----------------------------------------------------------------------------------------------------|-------------------------------------|----------------------------------------------------------------------------------------------------|
| Módulo<br>INVENTARIO<br>INVENTARIO | Colección Desembre Septiembre | Registros         F. Generación         F. Actu           455 20/11/2015         1.032         28/07/2014         1.032           1.032         28/07/2014         1.032         1.032         1.032           1.032         28/07/2014         1.032         1.032         1.032         1.032         1.032         1.032         1.032         1.032         1.032         1.032         1.032         1.032         1.032         1.032         1.032         1.032         1.032         1.032         1.032         1.032         1.032         1.032         1.032         1.032         1.032         1.032         1.032         1.032         1.032         1.032         1.032         1.032         1.032         1.032         1.032         1.032         1.032         1.032         1.032         1.032         1.032         1.032         1.032         1.032         1.032         1.032         1.032         1.032         1.032         1.032         1.032         1.032         1.032         1.032         1.032         1.032         1.032         1.032         1.032         1.032         1.032         1.032         1.032         1.032         1.032         1.032         1.032         1.032         1.032         1.032 | alización Tipo Pesact.<br>Selección | Aquesta pantalla ens mostra el<br>llistat de totes les col·leccions<br>que tenim i seleccionem la que<br>volem aplicar, finalment farem<br>clic a Acceptar. |

Nixfarma

#### Com crear una col lecció automàtica?

| Criterios de selección                                                                                                    |                                                                                                    |
|----------------------------------------------------------------------------------------------------|----------------------------------------------------------------------------------------------------|
| Título de la consulta:                                                                                                    |                                                                                                    |
| Selección Colección: Desembre                                                                                                    | Queda marcat els articles que son de la col·lecció de <b>Desembre</b> .                                    |
| de<br>Proveedores            • Por giercicio         Ejercicio         2015         • Por fecha         Desde         Mes actual             Unid. compradas             Importe compras                                                                                                    | Marquem com a període de temps les<br>comandes del Novembre.                                               |
| Presentación       Agrupar por       Agrupar por       Detalle por            • Mensual         • Trimestral         • Grupo Terapéutico         • Categoría         • Categoría         • Margen compras          • Unidades compradas         • Importe compras         • Unidades devueltas         • Importe devoluciones         • Margen compras         • Margen compras         • • • • • • • • • • • • • • • | I indiquem que aquestes es presentin<br>sense agrupar, per productes i detallat per<br>l'import de compra. |
| Ayuda <u>A</u> ceptar <u>C</u> ancelar                                                                                                    |                                                                                                    |

#### Com crear una col lecció automàtica?

| Est | tadíst   | lica de compras                            |            |           |        |          |           | CATFARMA | GESTIO SL<br>20/11/2015 |       |          |
|-----|----------|--------------------------------------------|------------|-----------|--------|----------|-----------|----------|-------------------------|-------|----------|
| Τí  | tulo del | informe                                    |            |           |        |          | 1         |          |                         |       |          |
|     |          | 1                                          |            |           |        |          |           |          |                         |       |          |
|     |          |                                            |            | Unidades  |        |          | Importes  |          | 1                       |       |          |
| C   | ódigo    | Descripción                                | Compradas^ | Devueltas | Bonif. | Compras  | Devueltas | a PVP    | % Margen                | Stock |          |
| 72  | 0011     | ATROVENT 20 MCG/PULSACION 1 AEROSOL 200    | 22         | 0         | 0      | 110,55   | 0,00      | 153,12   | 27,80                   | 14 🔺  | <u>5</u> |
| 656 | 6706     | VENTOLIN INHALADOR                         | 20         | 0         | 0      | 45,20    | 0,00      | 62,40    | 27,56                   | 6     |          |
| 829 | 9317     | TRAMADOL STADA EFG 50 MG 60 C              | 20         | 0         | 0      | 84,22    | 0,00      | 124,60   | 32,41                   | 0     |          |
| 71- | 4014     | ZALDIAR 37,5/325 MG 20 COMP                | 18         | 0         | 0      | 48,18    | 0,00      | 66,60    | 27,66                   | 20    | <u></u>  |
| 65  | 1443     | PAZITAL 37,5/325 MG 20 COMP                | 13         | 0         | 0      | 34,84    | 0,00      | 48,10    | 27,57                   | 2     | <b>.</b> |
| 660 | 6487     | XALATAN 50 MCG/ML COLIRIO 1 FRASCO SOLUC   | 7          | 0         | 0      | 62,20    | 0,00      | 88,48    | 29,70                   | 4     |          |
| 663 | 3940     | ESCITALOPRAM CINFA EFG 20 MG 2             | 6          | 0         | 0      | 93,84    | 0,00      | 140,22   | 33,08                   | 13    |          |
| 663 | 3938     | ESCITALOPRAM CINFA EFG 10 MG 2             | 6          | 0         | 0      | 46,44    | 0,00      | 69,30    | 32,99                   | 4     |          |
| 659 | 9915     | VENLAFAXINA RETARD RATIO EFG 1             | 6          | 0         | 0      | 82,83    | 0,00      | 122,04   | 32,13                   | 2     |          |
| 97! | 5060     | XALACOM 0.05/5 MG/ML COLIRIO 1 FRASCO SOLU | 6          | 0         | 0      | 62,28    | 0,00      | 85,98    | 27,56                   | 1     |          |
| 689 | 9966     | FOSFOMICINA STADA EFG 3 GR 2 S             | 5          | 0         | 0      | 22,45    | 0,00      | 33,55    | 33,08                   | 0     |          |
| 876 | 6466     | VISCOFRESH 5 MG/ML COLIRIO 30 MONODOSIS \$ | 5          | 0         | 0      | 19,50    | 0,00      | 26,95    | 27,64                   | 1     |          |
| 79  | 7183     | SALBUTAMOL ALDO EFG 100 MCG SU             | 5          | 0         | 0      | 11,30    | 0,00      | 15,60    | 27,56                   | 5     |          |
| 86  | 4868     | SYMBICORT TURBUHALER "160/4.5" MCG/DOSIS   | 4          | 0         | 0      | 187,25   | 0,00      | 258,88   | 27,67                   | 1     |          |
| 65  | 4270     | LOMPER 20 MG/ML SUSPENSION ORAL 30 ML      | 4          | 0         | 0      | 11,04    | 0,00      | 15,28    | 27,75                   | 2     |          |
| 65  | 4080     | PARAPRES PLUS 16MG/12,5MG 28 C             | 4          | 0         | 0      | 45,04    | 0,00      | 62,20    | 27,59                   | 1     |          |
| 67  | 5256     | ACUOLENS 5.5/3 MG/ML COLIRIO 30 MONODOSIS  | 4          | 0         | 0      | 15,88    | 0,00      | 21,92    | 27,55                   | 2 👻   |          |
| A   | Н        |                                            |            |           |        |          |           |          |                         |       |          |
|     |          | TOTAL                                      | 257        | 4         | 0      | 3.269,13 | 120,92    | 4.363,59 |                         |       |          |

Nixfarma

Aquí tenim el llistat d'articles comprats durant el novembre afectats pel reial decret.

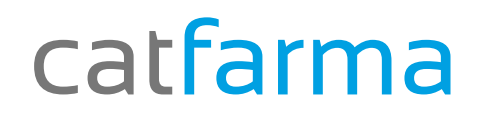

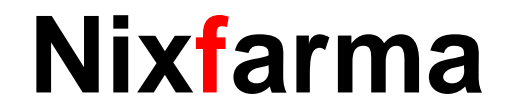

# Bon Treball

catfarma al teu servei

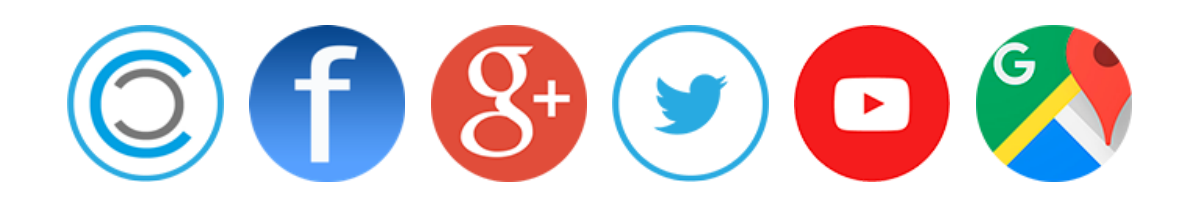